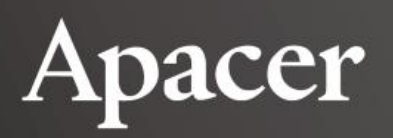

# **Apacer USB SMART**

## User Manual for Comprehensive Disk Monitoring Utility

October 12, 2020 Version 1.0

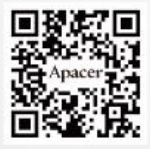

Apacer Technology Inc. 1F, No.32, Zhongcheng Rd., Tucheng Dist., New Taipei City, Taiwan, R.O.C Tel:+886-2-2267-8000 Fax:+886-2-2267-2261 www.apacer.com

1

### **Table of Content**

| 1. Introduction                      | 2 |
|--------------------------------------|---|
| 2. System Requirements               | 2 |
| 3. Install Apacer USB SMART          | 3 |
| 4. Get Started with Apacer USB SMART | 6 |
| 4.1 Navigate Home Screen             | 6 |
| 4.2 View S.M.A.R.T. Attributes       | 7 |
|                                      |   |

## **1. Introduction**

Apacer USB SMART is a S.M.A.R.T (Self-Monitoring, Analyzing, and Reporting Technology) disk monitoring tool which provides disk attribute information informing users of the condition of Apacer USB flash drive connected to your host and allows you to export SMART logs of the drive for record.

This user manual will guide you through the steps of installing and operating the utility.

### 2. System Requirements

| Item              | Description                                                                                                    |
|-------------------|----------------------------------------------------------------------------------------------------|
| Operating System  | Windows XP, 7, 8, 10<br>Note: If you have encountered an issue to run the utility in Windows 7, 8 and 10,<br>you may have to switch off Windows User Account Control to run this program. |
| Disk Space        | More than 10MB free disk space.                                                                                                    |
| Applicable Device | Only available and workable for Apacer storage devices with SATA 6 Gb/s and PCIe interface/controller.                                                                                    |

### **3. Install Apacer USB SMART**

Before monitoring your Apacer USB flash drive, please follow the steps below to install Apacer USB SMART.

1. Double-click the icon to launch the install wizard. You will see "Welcome to the InstallShield Wizard for Apacer USB SMART". Click **Next** to proceed.

| Apacer USB SMART Utility - In | stallShield Wizard   Welcome to the InstallShield Wizard for Apacer USB SMART Utility   The InstallShieldR Wizard will install Apacer USB SMART Utility on your computer. To continue, click Next. |
|-------------------------------|----------------------------------------------------------------------------------------------------|
| InstallShield                 | < <u>B</u> ack <u>Next &gt;</u> Cancel                                                                                                    |

2. Choose a destination folder to store the utility program. You may click **Change** to select another destination path.

| Apacer USB SMART Utility - InstallShield W                                   | fizard                                                                          | ×      |
|------------------------------------------------------------------------------|---------------------------------------------------------------------------------|--------|
| Choose Destination Location<br>Select folder where setup will install files. |                                                                                 |        |
|                                                                              | Install Apacer USB SMART Utility to:<br>C:\Program Files (x86)\Apacer\USB SMART | Change |
| InstallShield                                                                | < Back                                                                          | Cancel |

3. Once you have selected the destination, click **Install** to begin installation.

| Apacer USB SMART Utility - Ins                                   | tallShield Wizard                                                                                                    | ×        |
|------------------------------------------------------------------|----------------------------------------------------------------------------------------------------|----------|
| Ready to Install the Program<br>The wizard is ready to begin ins | n<br>tallation.                                                                                                    |          |
|                                                                  | Click Install to begin the installation.<br>If you want to review or change any of your installation settings, click Back. Click Cancel to wizard. | exit the |
| InstallShield                                                    | K Back Ca                                                                                                    | ncel     |

4. Please wait for a few seconds for the installation to complete.

| Apacer USB SMART Utility - Ins | tallShield Wizard                                                      |
|--------------------------------|------------------------------------------------------------------------|
| Setup Status                   |                                                                        |
|                                | Apacer USB SMART Utility Setup is performing the requested operations. |
|                                |                                                                        |
| InstallShield                  | Cancel                                                                 |

5. When the screen shows "InstallShield Wizard Complete", click **Finish**. The installation is successfully completed.

| Apacer USB SMART Utility - Inst | allShield Wizard                                                                                               |
|---------------------------------|----------------------------------------------------------------------------------------------------|
|                                 | InstallShield Wizard Complete                                                                                  |
|                                 | The InstallShield Wizard has successfully installed Apacer USB SMART Utility. Click Finish to exit the wizard. |
| InstallShield                   | < Back Finish Cancel                                                                                           |

6. You may now insert Apacer USB flash drive to your host and the device will be detected by the utility automatically.

### 4. Get Started with Apacer USB SMART

### 4.1 Navigate Home Screen

The Apacer USB SMART interface consists of the following function icons and information display sections.

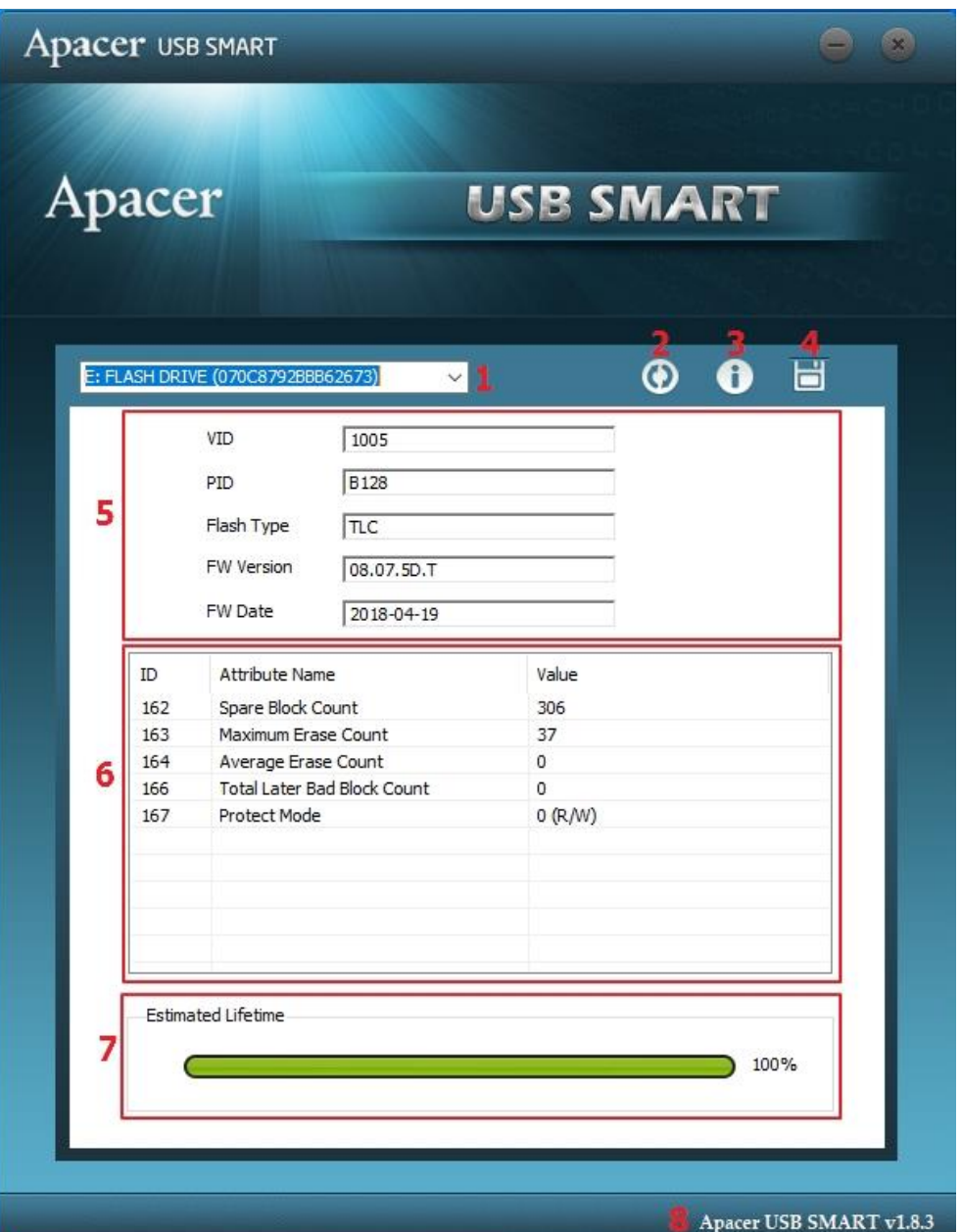

| No. | Item                 | Description                                                          |                      |  |
|-----|----------------------|----------------------------------------------------------------------|----------------------|--|
| 1.  | Drop-down menu       | Click to select any of the connected USB flash drive for monitoring. |                      |  |
| 2.  | Refresh              | Click to refresh the device information.                             |                      |  |
| 3.  | Information          | Click to view the version information of Apacer USB SMART.           |                      |  |
| 4.  | Save                 | Click to export SMART logs of the selected USB flash drive.          |                      |  |
| 5.  | USB Flash Drive Info | VID                                                                  | Shows the vendor ID. |  |

| No. | Item               | Description                                                                                    |                                    |  |
|-----|--------------------|------------------------------------------------------------------------------------------------|------------------------------------|--|
|     |                    | PID                                                                                            | Shows the product ID.              |  |
|     |                    | Flash Type                                                                                     | Displays flash type.               |  |
|     |                    | FW Version                                                                                     | Displays current firmware version. |  |
|     |                    | FW Date                                                                                        | Displays firmware release date.    |  |
| 6.  | S.M.A.R.T.         | Displays SMART attribute information. See 4.2 View S.M.A.R.T. Attributes for more information. |                                    |  |
| 7.  | Estimated Lifetime | Indicates the estimated lifetime of the selected USB flash drive.                              |                                    |  |
| 8.  | Version            | Displays the current version of Apacer USB SMART.                                              |                                    |  |

### 4.2 View S.M.A.R.T. Attributes

This section allows you to view the SMART attribute table which provides a complete list of attribute information of installed USB cards.

| ID  | Attribute Name              | Value   |
|-----|-----------------------------|---------|
| 162 | Spare Block Count           | 306     |
| 163 | Maximum Erase Count         | 37      |
| 164 | Average Erase Count         | 0       |
| 166 | Total Later Bad Block Count | 0       |
| 167 | Protect Mode                | 0 (R/W) |
|     |                             |         |
|     |                             |         |
|     |                             |         |
|     |                             |         |
|     |                             |         |

| ID  | Attribute Name              | Description                                                                                         |
|-----|-----------------------------|----------------------------------------------------------------------------------------------------|
| 162 | Spare Block Count           | Displays the total number of spare blocks.                                                          |
| 163 | Maximum Erase Count         | Displays the maximum number of erase counts in the device.                                          |
| 164 | Average Erase Count         | Displays the average number of erase counts in the device.                                          |
| 166 | Total Later Bad Block Count | Displays the total number of later bad blocks.                                                      |
| 167 | Protect Mode                | Displays a number that corresponds to certain device protect mode. (0: R/W mode; 1: Read Only mode) |

### 4.3 Check Estimated Lifetime

The estimated lifetime is calculated based on the number of erase counts and P/E cycles.

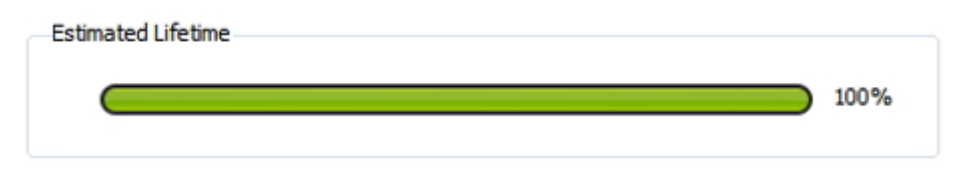

*Note:* The formula for calculating estimated lifetime is: Current Avg. Erase Count / MLC guaranteed P/E cycle x 100%

## **Revision History**

| Revision | Date       | Description     | Remark |
|----------|------------|-----------------|--------|
| 1.0      | 10/12/2020 | Initial release |        |

### **Global Presence**

### Taiwan (Headquarters)

Apacer Technology Inc. 1F., No.32, Zhongcheng Rd., Tucheng Dist., New Taipei City 236, Taiwan R.O.C. Tel: 886-2-2267-8000 Fax: 886-2-2267-2261 amtsales@apacer.com

#### Japan

Apacer Technology Corp. 6F, Daiyontamachi Bldg., 2-17-12, Shibaura, Minato-Ku, Tokyo, 108-0023, Japan Tel: 81-3-5419-2668 Fax: 81-3-5419-0018 jpservices@apacer.com

#### China

Apacer Electronic (Shanghai) Co., Ltd Room D, 22/FL, No.2, Lane 600, JieyunPlaza, Tianshan RD, Shanghai, 200051, China Tel: 86-21-6228-9939 Fax: 86-21-6228-9936 sales@apacer.com.cn

### U.S.A.

Apacer Memory America, Inc. 46732 Lakeview Blvd., Fremont, CA 94538 Tel: 1-408-518-8699 Fax: 1-510-249-9551 sa@apacerus.com

### Europe

Apacer Technology B.V. Science Park Eindhoven 5051 5692 EB Son, The Netherlands Tel: 31-40-267-0000 Fax: 31-40-290-0686 sales@apacer.nl

#### India

Apacer Technologies Pvt Ltd, 1874, South End C Cross, 9<sup>th</sup> Block Jayanagar, Bangalore-560069, India Tel: 91-80-4152-9061/62 Fax: 91-80-4170-0215 sales\_india@apacer.com